#### INSTRUCTION MANUAL Panasonic

### Digital Laser Sensor Amplifier LS-400 Series

Thank you very much for purchasing Panasonic products. Please read this Instruction Manual carefully and thoroughly for the correct and optimum use of this product. Kindly keep this manual in a convenient place for quick reference.

#### 

- Never use this product as a sensing device for personnel protection.
- In case of using sensing devices for personnel protection, use products which meet laws or standards, such as OSHA, ANSI or IEC etc., for personnel protection applicable in each region or country.
- Use of control or adjustment or performance of procedures other than those specified in this instruction manual may result in hazardous radiation expose.

For details of the setting contents or setting procedure, refer to 'LS series PRO mode operation guide' in 'Panasonic Industry Co., Ltd. website (https://industry. panasonic.com/)'.

#### **1** PART DESCRIPTION

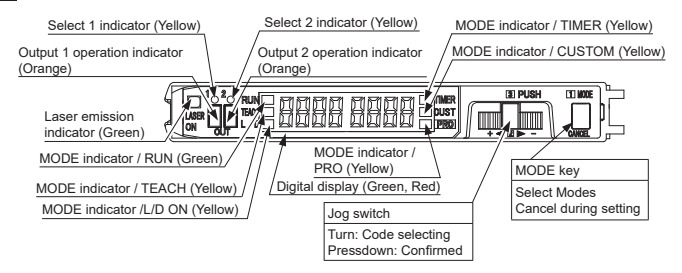

### 2 MOUNTING

#### How to mount the amplifier

- 1. Fit the rear part of the mounting section of the amplifier on a DIN rail.
- 2. Press down the rear part of the mounting section of the unit on the DIN rail and fit the front part of the mounting section to the DIN rail.

# 35mm width DIN rail 1

### How to remove the amplifier

1. Push the amplifier forward.(Note) 2. Lift up the front part of the amplifier to remove it.

Note: Take care that if the front part is lifted without pushing the amplifier forward, the hook on the rear portion of the

#### How to mount the sensor head

1. Insert the sensor head connector into the inlet

2. Fit the cover to the connector.

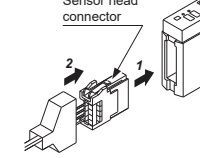

### **3** CASCADING CONNECTOR TYPE LS-401(P)

- For mounting and removing the amplifier, refer to ' 2 MOUNTING '
- Up to maximum 15 amplifiers can be added. (total 16 amplifiers connected in cascade.) • When this product is used with the digital fiber amplifier, be sure to place this product to the left most position. (When viewed from the connector side) In case this product is not placed to the leftmost position, this product may not operate properly.

#### Cascading method

- 1. Mount the amplifiers, one by one, on the 35mm width DIN rail
- 2. Slide the amplifiers next to each other, and connect the quick-
- connection cables. . Mount the optional end plates (MS-DIN-E)at both the ends to hold the amplifiers between their flat sides
- 4. Tighten the screws to fix the end

### Dismantling method

- 1. Loosen the screws of the end
- 2. Remove the end plates
- 3. Slide the amplifiers and remove them one by one.

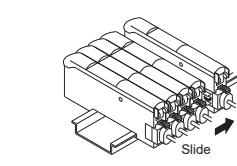

(MS-DIN-E) (Optional)

End plate (MS-DIN-E) (Optional)

### **4** I/O CIRCUIT DIAGRAM

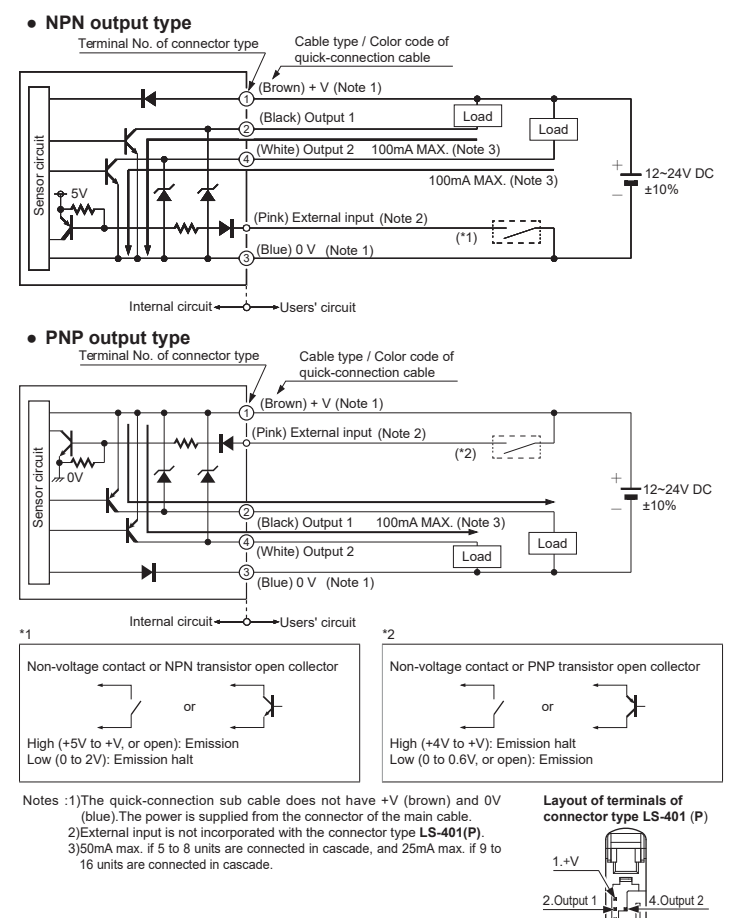

### 5 EXTERNAL INPUT [only for LS-401(P)-C2]

• When 'emission halt', 'limit teaching' or 'full-auto teaching' is set, the time chart is Time chart

3.0V / 0 0

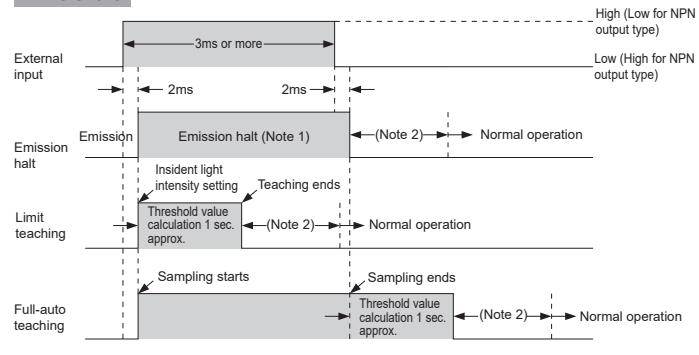

Notes :1) In the emission halt state, since the incident light intensity is judged as 0, the signal is output when the em sion halt is confirmed (the trailing differential mode is selected) or the emission halt is canceled (the rising ifferential mode is selected) in the differential mode. 2) The output operation only for response time is not fixed.

### 6 OPERATION PROCEDURE

- Be sure to set each item after selecting the output 1 or the output 2.
- The items that can be set in the output 1 and the output 2 respectively are only 1. Threshold value, 2. Output operation, 3. Timer operation and Timer period, and 4 Detection mode. The items other than those are common (However in case of setting with the direct code, a combination of the output 1/2 can be set only for output operation. The items other than output operation are valid only for the output 1.)
- System of basic operation
- The amplifier of **LS-400** series features and settings are generally classified into two main modes; the ' NAVI ' mode for items and settings that are frequently reconfigured, and the ' PRO ' mode that contains more detailed settings.

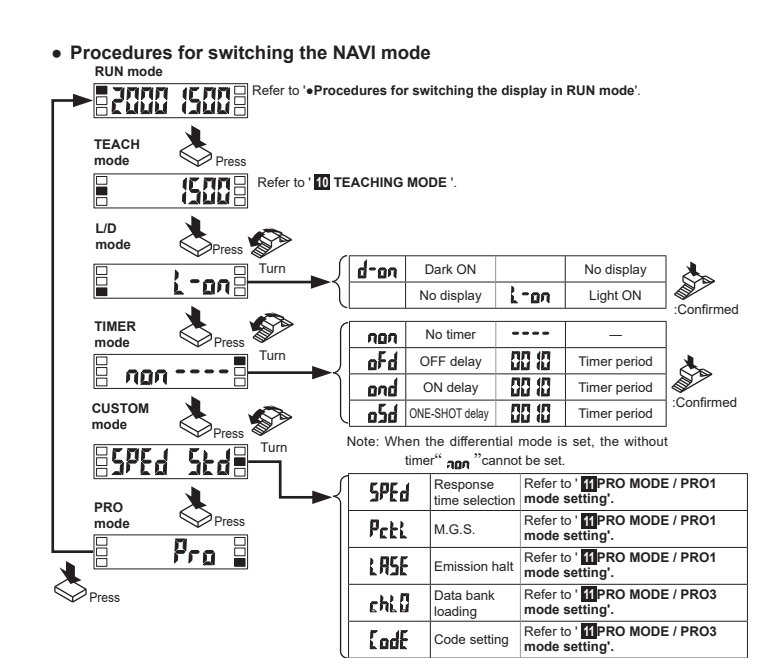

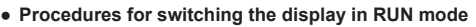

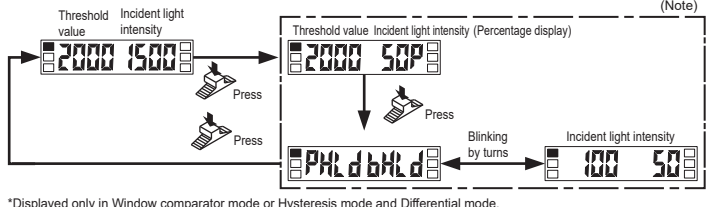

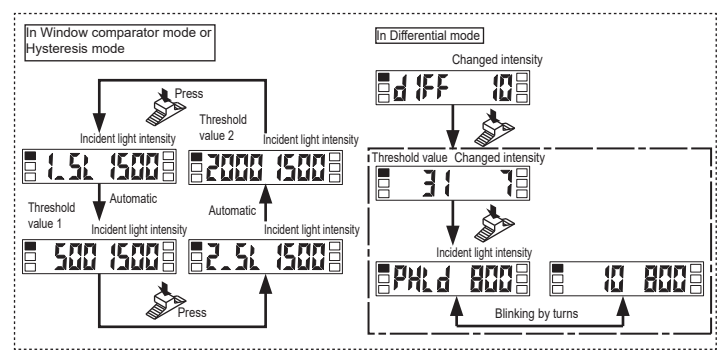

Note : Can be displayed if the display switching "d-tc" is set to "oFF" to enable the display switching in PRO2 of PRO mode

#### **7** THRESHOLD VALUE FINE ADJUSTMENT FUNCTION

- The threshold can be fine-adjusted when the MODE indi-
- cator / RUN (green) lights up. • Turn the jog switch to either ' + ' (left) or ' - ' (right) to in-
- rease / decrease the threshold value. • The value is automatically memorized unless TEACH
- mode is selected after the adjustment or any switch operation is not carried out within a certain period of time.

**Turn** Automatic Confirm 

※ : When you turn the jog switch to ' + ' or ' - ' in Window comparator mode or Hysteresis mode, the threshold will increase or decrease after the output 1" { 5; " or the output 2" 2 5; " is displayed. If you turn the jog switch to ' + ' when the output 1" 🕻 💃 " is displayed, the following will be displayed.

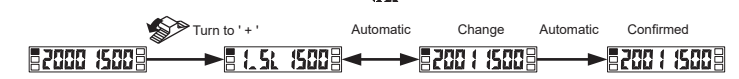

### **8 OUTPUT CHANNEL SWITCHING**

• Press the MODE key for more than 2 seconds when in NAVI mode. If Output 1 has been selected, the Select 1 indicator (yellow) lights up. If the output 2 is being selected, the Select 2 indicator (yellow) lights up.

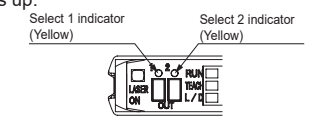

### 9 KEYLOCK FUNCTION

• If the jog switch and MODE key are press down simultaneously for more than 3 seconds when the MODE indicator / RUN (green) is on the key operation is locked.Press down for more than 3 seconds again to unlock the key.

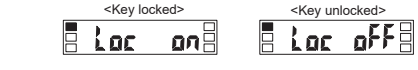

----F

- until it clicks.

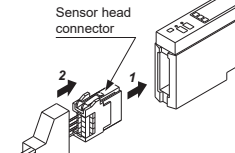

(CN-72-C ) (Optional)

(CN-74-C ) (Optional

### **10** TEACHING MODE

When teaching in Window comparator mode or Hysteresis mode, a setting has to be made in PRO6 beforehand. In case of 1-level teaching, a shift value (the initial value is 100 digit or 15%) has to be set as well. teaching.

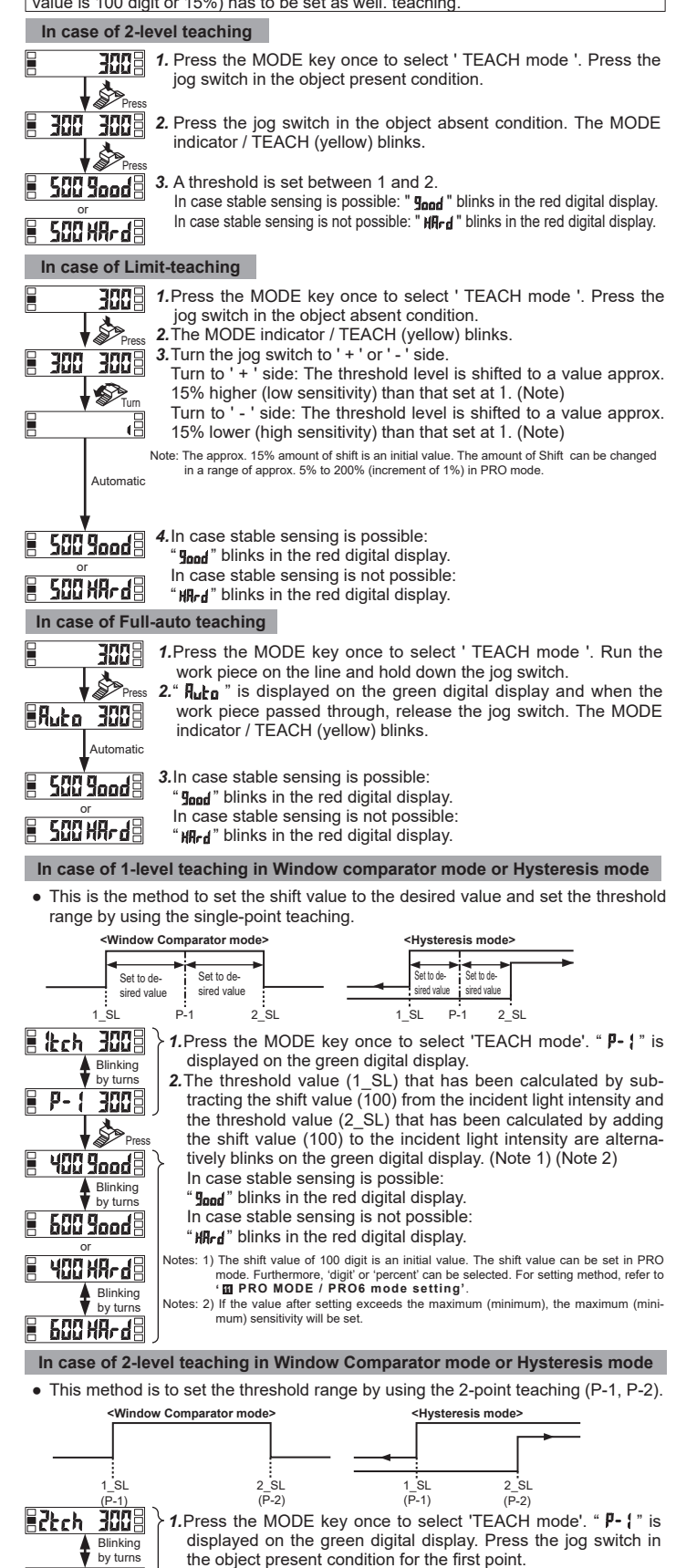

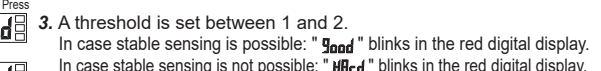

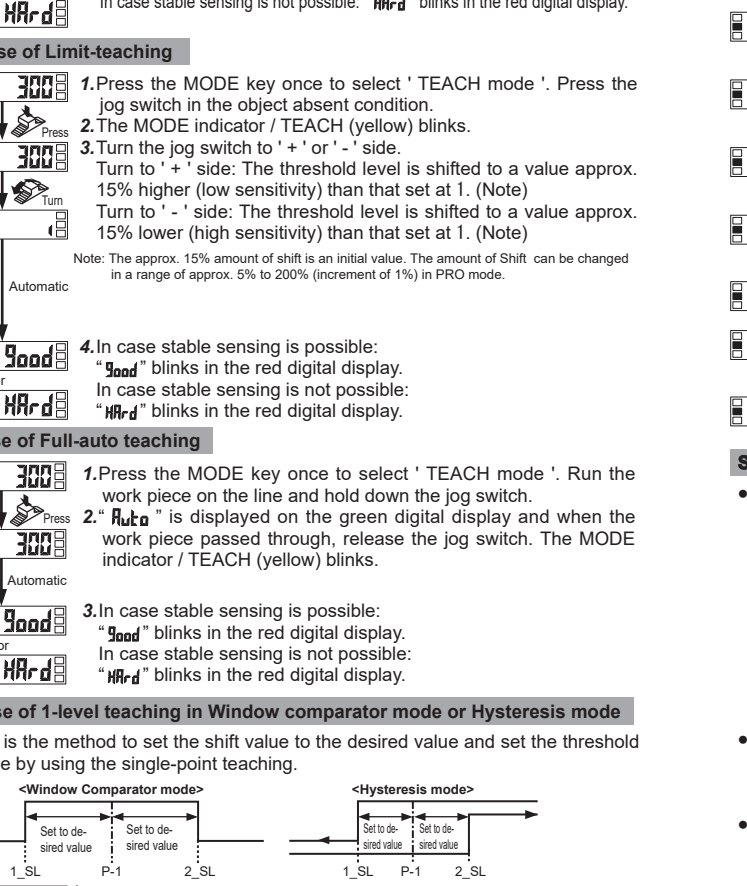

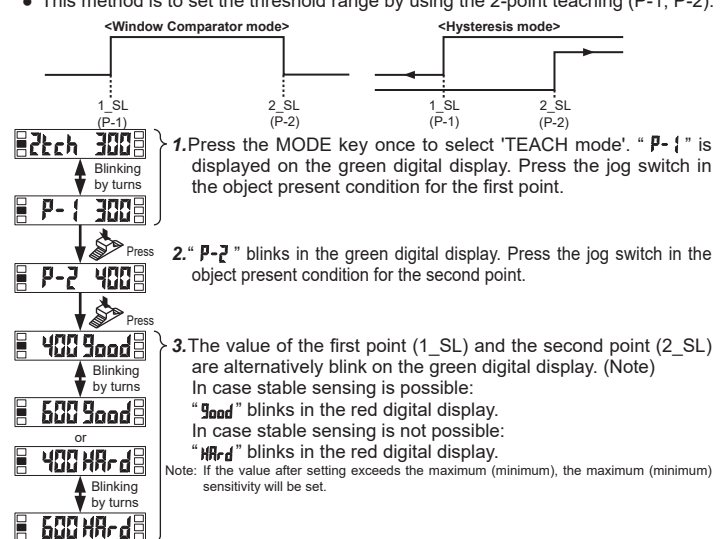

#### In case of 3-level teaching in Window comparator mode or Hysteresis mode

- This is the method to set the threshold range by setting the threshold (1 SL) of the mid-point between 'A' and 'B' and the threshold (2 SL) of the mid-point beveen ' B ' and ' C ', using the 3-point teaching (P-1, P-2, P-3).
- After teaching, P-1, P-2 and P-3 will be automatically relocated in ascending order: i.e. the lowest value is placed in 'A', the second lowest in 'B' and the highest in 'C'.

|                       | <window comp<="" th=""><th>arator mode&gt;</th><th></th><th><hysteresis mod<="" th=""><th>le&gt;</th><th></th></hysteresis></th></window> | arator mode>                                                                       |                                             | <hysteresis mod<="" th=""><th>le&gt;</th><th></th></hysteresis> | le>                                    |                                |
|-----------------------|----------------------------------------------------------------------------------------------------|------------------------------------------------------------------------------------|---------------------------------------------|-----------------------------------------------------------------|----------------------------------------|--------------------------------|
|                       |                                                                                                    |                                                                                    |                                             |                                                                 |                                        |                                |
| A                     | 1_SL B                                                                                                    | 2_SL C                                                                             | A 1_                                        | SL B                                                            | 2_SL                                   |                                |
| <u>∎3tc</u> }<br>∎ p- | Blinking<br>by turns                                                                                                    | <ol> <li>Press the MODE k<br/>displayed on the g<br/>the object present</li> </ol> | ey once to<br>reen digital<br>condition.    | select ' TEAC<br>I display. Pre                                 | CH mode ' . '<br>ss the jog s          | * <b>P- {</b> " is<br>witch in |
| ₽-2                   | Press                                                                                                    | 2. " P-2 " blinks in the the object present                                        | green digit<br>condition fo                 | al display. Pr<br>r the second                                  | ess the jog s<br>point.                | witch in                       |
|                       | Press                                                                                                    | 3. " P-] " blinks in the the object present                                        | green digit<br>condition fo                 | al display. Pr<br>r the third po                                | ess the jog s<br>int.                  | switch in                      |
|                       | Press                                                                                                    |                                                                                    |                                             |                                                                 |                                        |                                |
| <u>   40(</u>         | Blinking<br>by turns                                                                                                    | <b>4.</b> The threshold (1_S<br>the threshold (2_S)<br>alternatively on the        | SL) of the n<br>L) of the mi<br>green digit | nid-point betw<br>d-point betwe<br>al display. (N               | veen 'A' and<br>een 'B' and '(<br>ote) | l 'B' and<br>C' blinks         |

" good " blinks in the red digital display In case stable sensing is not possible "HRrd" blinks in the red digital display.

Note: If the value after setting exceeds the maximum (minimum), the maximum (minimum 🖥 600 XArda sensitivity will be set

#### Span adjustment in Differential mode

• If Differential mode is selected when in PRO6 mode, ONE-SHOT timer (10ms) at the max. sensitivity is automatically set.

Move to the rising differential mode, or the trailing differential mode in the PRO6 mode, and press the jog switch to confirm the setting.

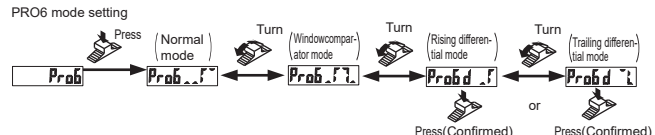

- The span adjustment in the differential mode can be set as follows in the TEACH mode. The value is automatically memorized unless L/D mode is selected after the adjustment or any switch operation is not carried out whitin a certain period of
- The threshold can be set by using the threshold value fine adjustment function. For details, refer to ' THRESHOLD VALUE FINE ADJUSTMENT FUNCTION '

| Changed intensity STurn Changed intensity | d-01         | d-02   | q-03 | 9-0A | d-05  | d-06 | d-07  |               |
|-------------------------------------------|--------------|--------|------|------|-------|------|-------|---------------|
|                                           | Changed inte | ensity |      | Ś    | ▼Turn |      | Chang | jed intensity |

### 11 PRO MODE

 When MODE indicator / PRO (yellow) lights up, PRO mode can be set.

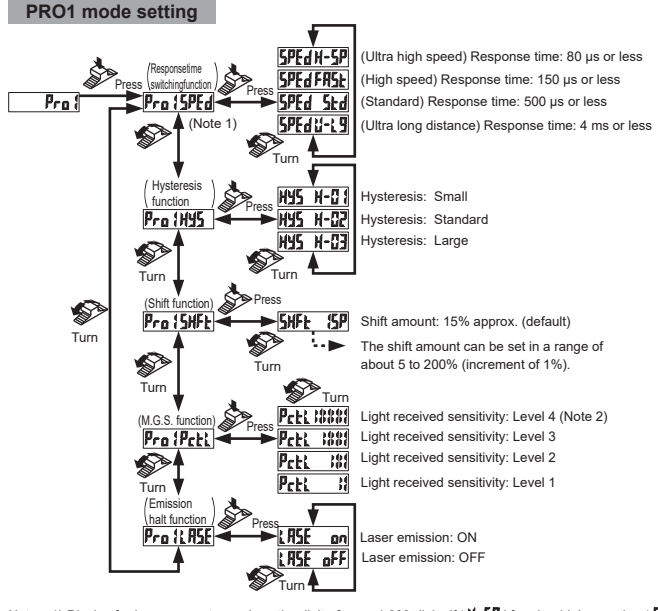

high speed is selected in the response time switching function ' **PFd**', but will display the digit of max. 9,99 right speed is selected in the resolute time within a mixture in the resolute time selected. All the resolute time selected in the resolute time selected and if  $\mathcal{F}_{4}^{(1)}$  for standard or  $\mathcal{F}_{4}^{(1)}$  for ultra long distance is selected. 2) This can be selected only if  $\mathcal{F}_{4}^{(1)}$  for ultra long distance (response time of 4ms or less) is selected in the response time switching function  $\mathcal{F}_{4}^{(1)}$ .

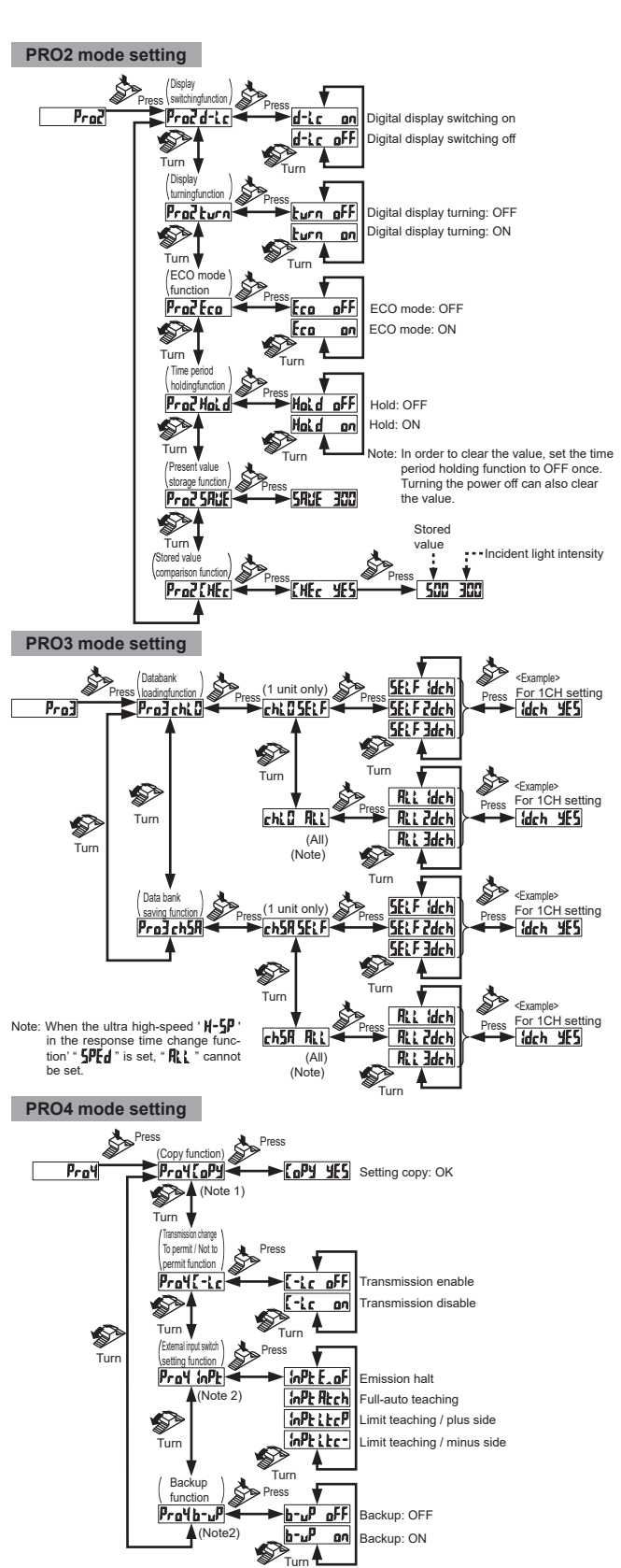

Notes:1) When the ultra high-speed 'H-5P' in the response time change function ' 5PEd' is set, the copy function cannot be used. 2) This indication is not shown on the connector type LS-401(P).

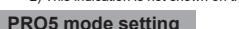

PRO5 mode setting The 0-ADJ setting function in this product was removed from production starting May, 2005. Pres (unction ) Pros Lade COUDINATION Turn : Code selecting Pro5r5Et - r5Et 4E5 Reset: O D Note: Refer to ' 77 LIST OF CODE ode setting (Note SETTING' when using the code setting function.

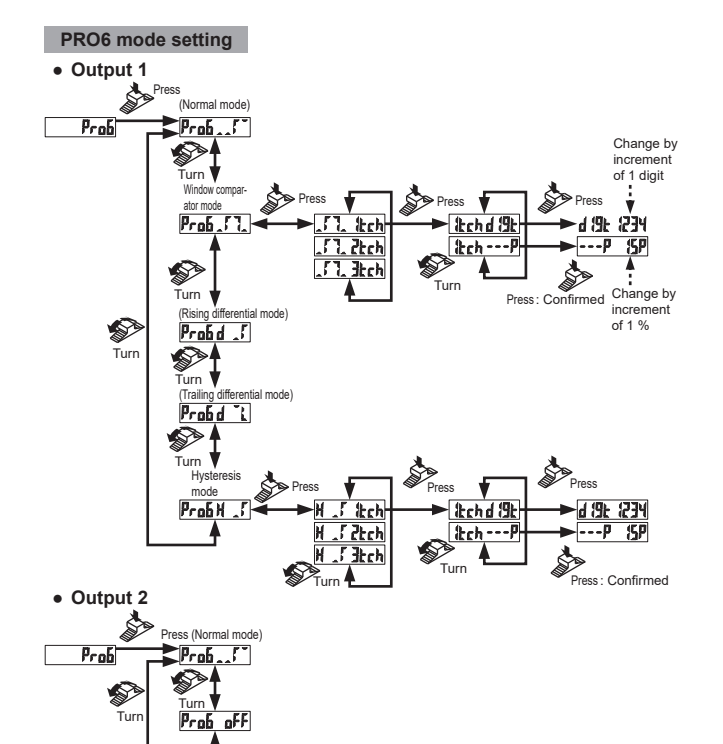

### 12 LIST OF CODE SETTING

|                      | <u>99,99</u> |             |         |  |
|----------------------|--------------|-------------|---------|--|
| Green digital displa | y F          | Red digital | display |  |

#### Green digital display

| -              |                                          |                |                 |                |               |                |              |
|----------------|------------------------------------------|----------------|-----------------|----------------|---------------|----------------|--------------|
|                | First digit                              |                | Second digit    | Third digit    |               |                | Fourth digit |
| Direct<br>code | Output operation<br>(Output 1, Output 2) | Direct<br>code | Timer operation | Direct<br>code | Response time | Direct<br>code | M.G.S.       |
|                | L-ON · L-ON                              |                | OFF             |                | STD           |                | Level 3      |
|                | L-ON · D-ON                              | 1              | On delay        |                | H-SP          |                | Level 2      |
| 2              | D-ON · L-ON                              | 2              | Off delay       | 2              | FAST          | 2              | Level 1      |
| 3              | D-ON · D-ON                              | 3              | One-shot Timer  | 3              | U-LG          | E              | Level 4      |
| 4              | —                                        | 4              | _               | 4              | _             | 4              | _            |
| 5              | —                                        | 5              | —               | 5              | —             | 5              | -            |
| 6              | —                                        | 6              | —               | 6              | —             | 6              | -            |
| 7              | —                                        | 1              | —               | 1              | —             | 1              | -            |
| 8              | —                                        | 8              | —               | 8              | —             | 8              | -            |
| 9              | —                                        | 9              | —               | 9              | -             | 9              | -            |

#### Red digital display

|                | <u> </u>        |           |                                 |                   |        |             |                   |             |                       |
|----------------|-----------------|-----------|---------------------------------|-------------------|--------|-------------|-------------------|-------------|-----------------------|
|                | First digit     |           | Second digit (Note) Third digit |                   |        |             | Fourth digit      |             |                       |
| Direct<br>code | Hyster-<br>esis | Copy lock | Direct code                     | External<br>input | Backup | Direct code | CUSTOM            | Direct code | Detection mode        |
|                | H-02            | OFF       | 0                               | Emission halt     | ON     |             | Response time     |             | Normal 2 Output       |
|                | H-02            | ON        |                                 | Emission halt     | OFF    | 1           | M.G.S.            |             | Window comparator     |
| 2              | H-03            | OFF       | 2                               | Auto teaching     | ON     | 2           | Emission halt     | 2           | Rising differential   |
| 3              | H-03            | ON        | Ξ                               | Auto teaching     | OFF    | 3           | Data bank loading | 3           | Trailing differential |
| 4              | H-01            | OFF       | 4                               | Limit +           | ON     | 4           | D code            | 4           | Hysteresis            |
| 5              | H-01            | ON        | 5                               | Limit +           | OFF    | 5           | -                 | 5           | Output 2 OFF          |
| 6              | -               | -         | 6                               | Limit -           | ON     | 6           | —                 | 6           | —                     |
| 7              | —               | -         | 1                               | Limit -           | OFF    | 7           | _                 | 1           | _                     |
| 8              | —               | -         | 8                               | _                 | —      | 8           | —                 | 8           | —                     |
| 9              | _               | -         | 9                               | _                 | _      | 9           | _                 | 9           | _                     |

The highlighted line indicates the default code (factory setting). nector type LS-401(P) shows only "

### **13** ERROR DISPLAY

Take the following actions in case of errors.

| Display                                                       | Description of error                  | Action                                                         |  |
|---------------------------------------------------------------|---------------------------------------|----------------------------------------------------------------|--|
| Cvercurrent has been applied due to short-<br>circuited load. |                                       | Turn off the power supply and check the load.                  |  |
| Er-4                                                          | Disconnection error of sensor head    | Check the connection of sensor head.                           |  |
| Er-5                                                          | Transmission error during connection. | Verify that there is no loose or clearance between amplifiers. |  |

### 12 OPTICAL COMMUNICATION

 When the collective data bank load / save Communication direction function or copy function is used via optical communication, loading / saving or copy of the setting can be carried out only to the amplifiers (sub units) connected on the right side of the amplifier (main unit), as shown in the figure below. However, if the amplifier (sub unit) is being connected (the indicator blinks), PRO mode is being set or the transmission enable / disable function is set to 'disable', loading / saving or copy is not carried out. Furthermore, the sensing operation stops during optical communication.

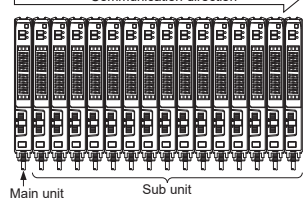

### 15 SPECIFICATIONS

| _                                                                                                    |                      |                  |                                                                                                    |                                                                                                    |  |  |  |  |
|----------------------------------------------------------------------------------------------------|----------------------|------------------|----------------------------------------------------------------------------------------------------|----------------------------------------------------------------------------------------------------|--|--|--|--|
| Туре                                                                                                    |                      |                  | Connector type                                                                                                    | Cable type                                                                                                    |  |  |  |  |
| Mag                                                                                                    |                      | NPN Output       | LS-401                                                                                                    | LS-401-C2                                                                                                    |  |  |  |  |
| PNP Output                                                                                                    |                      | PNP Output       | LS-401P                                                                                                    | LS-401P-C2                                                                                                    |  |  |  |  |
| Supply voltage                                                                                                    |                      | e                | 12 to 24V DC±10% Ripple P-P 10% or less                                                                                                    |                                                                                                    |  |  |  |  |
| Pow                                                                                                    | er consu             | mption           | Normal operation: 950mW or less (current cor<br>ECO mode: 780mW or less (current consum                                                                                                    | nsumption 40mA or less at 24V supply voltage)<br>ption 33mA or less at 24V supply voltage)                                                                                                    |  |  |  |  |
| Output<br>(Output 1, Output 2)                                                                                         |                      | tput 2)          | <npn output="" type=""><br/>NPN open-collector transistor<br/>Maximum sink current: 100mA (Note 1)<br/>Applied voltage: 30V DC or less<br/>(between output and 0V)<br/>Residual voltage: 1.5V or less<br/>[at 100mA (Note 1) sink current]</npn>                | <pnp output="" type=""><br/>PNP open-collector transistor<br/>Maximum source current: 100mA (Note 1)<br/>Applied voltage: 30V DC or less<br/>(between output and +V)<br/>Residual voltage: 1.5V or less<br/>[at 100mA (Note 1) source current]</pnp> |  |  |  |  |
|                                                                                                    | Output o             | operation        | Light-ON or Dark-ON, s                                                                                                    | electable with jog switch                                                                                                    |  |  |  |  |
|                                                                                                    | Short-ci             | rcuit protection | Incorp                                                                                                    | orated                                                                                                    |  |  |  |  |
| External input<br>(Note 2)                                                                                             |                      | t                | <npn output="" type="">           NPN non-contact input         signal condition           High: +5 to +V DC or open         Low: 0 to 2V DC (source current 0.5mA)           Low: 0 to 2V DC (source current 0.5mA)         Input impedance: 10kΩapprox.</npn> | <pnp output="" type="">           PNP non-contact input           · Signal condition           High: +4 to +V DC (sink current 3mA or less)           Low: 0 to 0.6V DC, or open           · Input impedance: 10kΩapprox.</pnp>                      |  |  |  |  |
| Res                                                                                                    | ponse tim            | ie               | H-SP: 80µs or less, FAST: 150µs or less, STD: 500µs or less, U-LG: 4ms or less,<br>selectable with jog switch                                                                                                    |                                                                                                    |  |  |  |  |
| Digi                                                                                                    | tal display          | /                | 4 digit (green) + 4 digit (red) LED display                                                                                                    |                                                                                                    |  |  |  |  |
| ting                                                                                                    | Normal               | mode             | 2-level teaching / Limit teaching / Full-auto teaching / Manual adjustment                                                                                                    |                                                                                                    |  |  |  |  |
| vity set                                                                                                    | Window<br>mode       | comparator       | Teaching (1, 2, 3 level) / Manual adjustment                                                                                                    |                                                                                                    |  |  |  |  |
| ensit                                                                                                    | Hystere              | sis mode         | Teaching (1, 2, 3 level) / Manual adjustment                                                                                                    |                                                                                                    |  |  |  |  |
| ගී Differential mode                                                                                                   |                      | tial mode        | 8-level settings                                                                                                    |                                                                                                    |  |  |  |  |
| Fine<br>func                                                                                                    | e sensitivit<br>tion | y adjustment     | Incorporated                                                                                                    |                                                                                                    |  |  |  |  |
| Timer function                                                                                                    |                      | ı                | Incorporated with variable ON-delay/OFF-delay/ONE-SHOT timer, switchable either<br>effective or ineffective (Timer period: 1 to 9999ms approx.)                                                                                                    |                                                                                                    |  |  |  |  |
| Interference prevention func-<br>tion                                                                                  |                      | prevention func- | Incorporated [Up to four sensor heads can be mounted adjacently (However, in<br>H-SP mode, the interference prevention function cannot be operated)] (Note 3)                                                                                                   |                                                                                                    |  |  |  |  |
| Ambient temperature                                                                                                    |                      | perature         | -10 to +55°C (If 4 to 7 units are mounted closely: -10 to +50°C, if 8 to 16 units are<br>mounted closely: -10 to +45°C) (No dew condensation or icing allowed), Storage:<br>-20 to +70°C                                                                        |                                                                                                    |  |  |  |  |
| Ambient humidity                                                                                                    |                      | idity            | 35 to 85% RH, Sto                                                                                                    | rage: 35 to 85% RH                                                                                                    |  |  |  |  |
| Material                                                                                                    |                      |                  | Enclosure: Heat-resistant ABS, Transparent cover: Polycarbonate,<br>Mode key switch: Acrylic, Jog switch: ABS                                                                                                    |                                                                                                    |  |  |  |  |
| Wei                                                                                                    | ght                  |                  | Approx.15g                                                                                                    | Approx.65g                                                                                                    |  |  |  |  |
| Notes: 1) 50mA max. if 5 to 8 units are connected in cascade, and 25mA max. if 9 to 16 units are connected in cascade. |                      |                  |                                                                                                    |                                                                                                    |  |  |  |  |

- Order Hask, in so thinks are to think are to the function of the function of the function of the function of the function of the function of the function of the function of the function of the function of the function of the function is used function function of the function of the function is used function function of the function of the function is used function function function of the function of the function
- connection cables given below. Main cable (4-core): CN-74-C1(cable length 1m), CN-74-C2(cable length 2m), CN-74-C5(cable length 5m) Sub cable (2-core): CN-72-C1(cable length 1m), CN-72-C2(cable length2m), CN-72-C5(cable length 2m)

### **16 CAUTIONS**

- This product has been developed / produced for industrial use only.
- Make sure that the power supply is off while wiring.
- Verify that the supply voltage variation is within the rating.
- Take care that if a voltage exceeding the rated range is applied, or if an AC power supply is directly connected, the sensor may get burnt or damaged.
- In case noise generating equipment (switching regulator, inverter motor, etc.) is used in the vicinity of this product, connect the frame ground (F.G.) terminal of the equipment to an actual ground.
- The ultra long distance (U-LG) mode is more likely to be affected by extraneous noise since the sensitivity of that is higher than the other modes. Make sure to check the environment before use.
- If power is supplied from a commercial switching regulator, ensure that the frame ground (F.G.) terminal of the power supply is connected to an actual ground.
- Do not use during the initial transient time (0.5 sec.) after the power supply is switched on
- Take care that short-circuit of the load or wrong wiring may burn or damage the sensor.
- Do not run the wires together with high-voltage lines or power lines or put them in the same raceway. This can cause malfunction due to induction.
- Make sure to use the optional quick-connection cable for the connector type LS-401(P). • Extension up to total 100m is possible with 0.3mm2, or more, cable, However, in order to reduce noise, make the wiring as short as possible.
- This sensor is suitable for indoor use only.
- Avoid dust, dirt, and steam.
- Take care that the product does not come in contact with water, oil, grease, or organic solvents, such as, thinner, etc.
- This sensor cannot be used in an environment containing inflammable or explosive dases.
- Never disassemble or modify the sensor.

## Panasonic Industry Co., Ltd.

1006, Oaza Kadoma, Kadoma-shi, Osaka 571-8506, Japan https://industry.panasonic.com/

Please visit our website for inquiries and about our sales network.

Panasonic Industry Co., Ltd. 2024 April, 2024